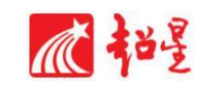

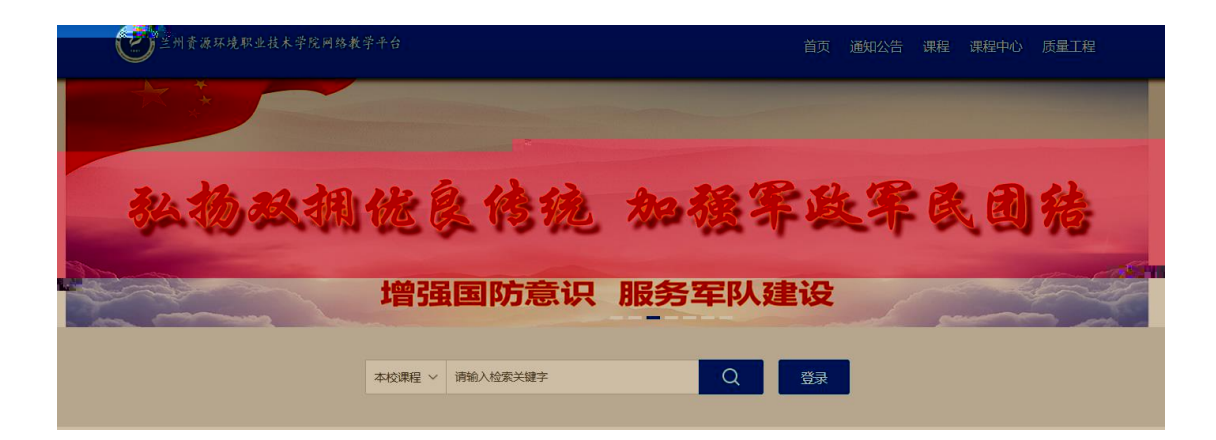

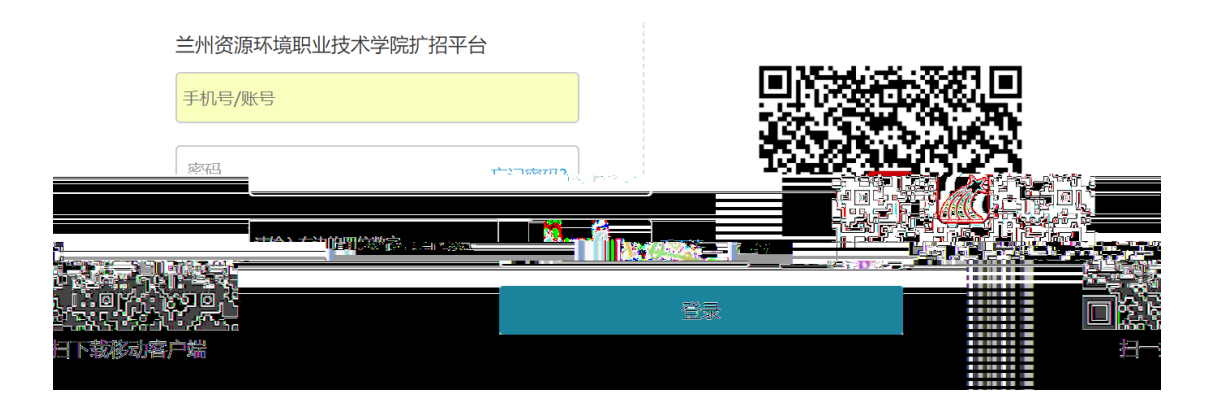

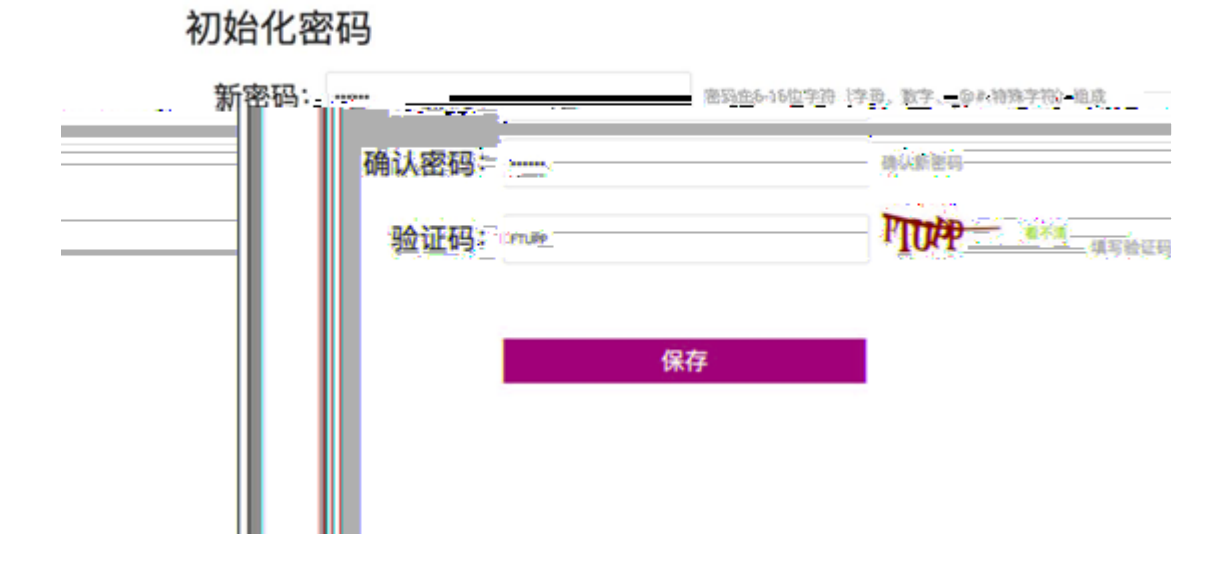

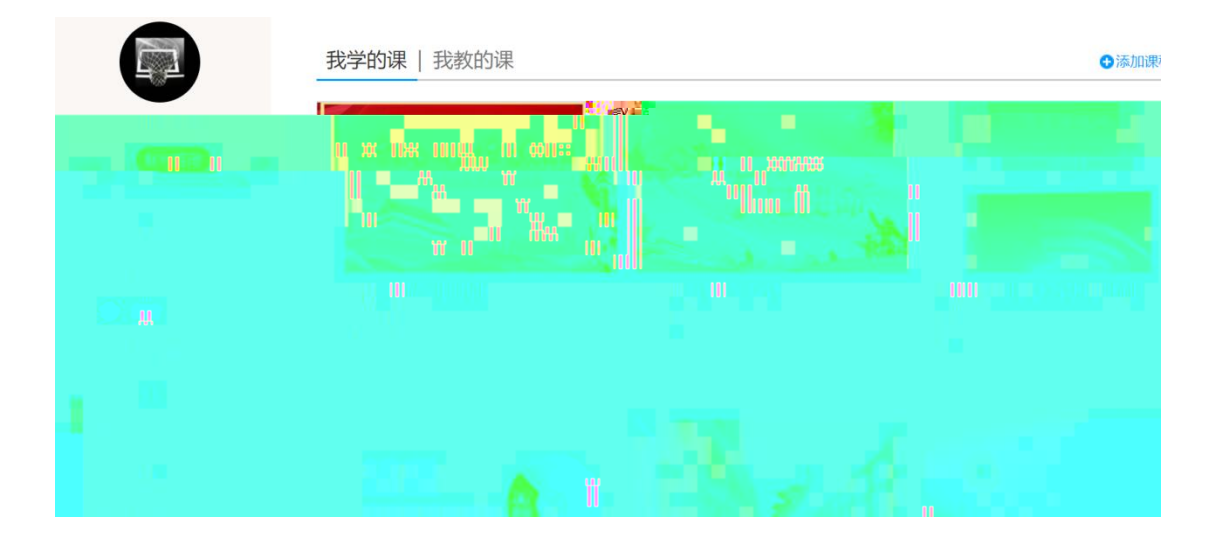

## 用户登录

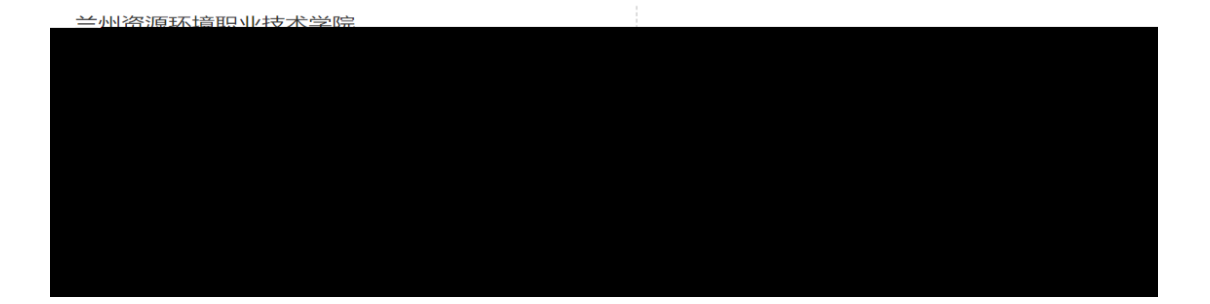

| ।।   4G <b>।।  </b> 0.1K/s डि • | •• 16:23                               | € 4G2 100%                                                                                                    |
|---------------------------------|----------------------------------------|----------------------------------------------------------------------------------------------------|
|                                 | 首页~                                    | □□<br>□ □<br>邀开码                                                                                                    |
|                                 |                                        |                                                                                                    |
|                                 |                                        |                                                                                                    |
| •                               |                                        |                                                                                                    |
| 是非 查                            | 原 " " " "                              | e la constanti de la constanti de la constanti |
|                                 |                                        |                                                                                                    |
|                                 |                                        |                                                                                                    |
| > 🧯 🖉                           | 级直播澡                                   |                                                                                                    |
|                                 | 通使用指南(                                 | <u>* 生版40)</u>                                                                                                    |
|                                 | 1 · 43                                 |                                                                                                    |
|                                 |                                        |                                                                                                    |
|                                 | <u>活太太 决定3</u> (                       |                                                                                                    |
|                                 | 2 <u>)</u>                             | 4又戚.                                                                                                    |
|                                 | ig= <u>}}.}&amp;&amp;&amp;&amp;=</u> _ |                                                                                                    |
|                                 |                                        | 你是人间四月天                                                                                                    |
| 42                              | TRX                                    | 恭 <u>获良</u> -教武16458                                                                                                    |
| 京的女人 鼻                          |                                        | 女人气质修养系列送                                                                                                    |
|                                 |                                        | 人 しの リート かり 次                                                                                                    |
|                                 |                                        |                                                                                                    |
|                                 | $\bigcirc$                             |                                                                                                    |
| <b>首</b> 页                      | 「見                                     | 笔记 我                                                                                                    |

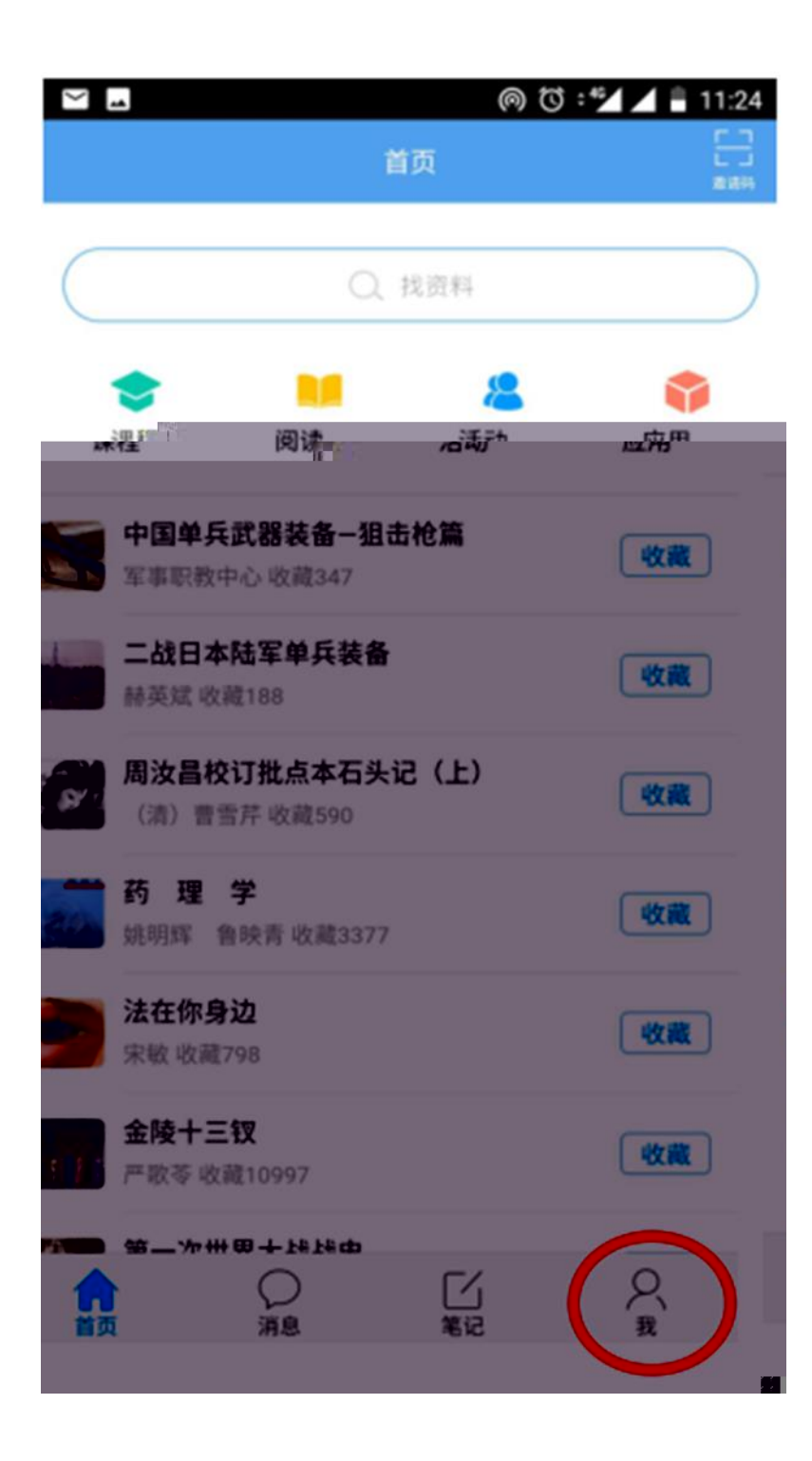

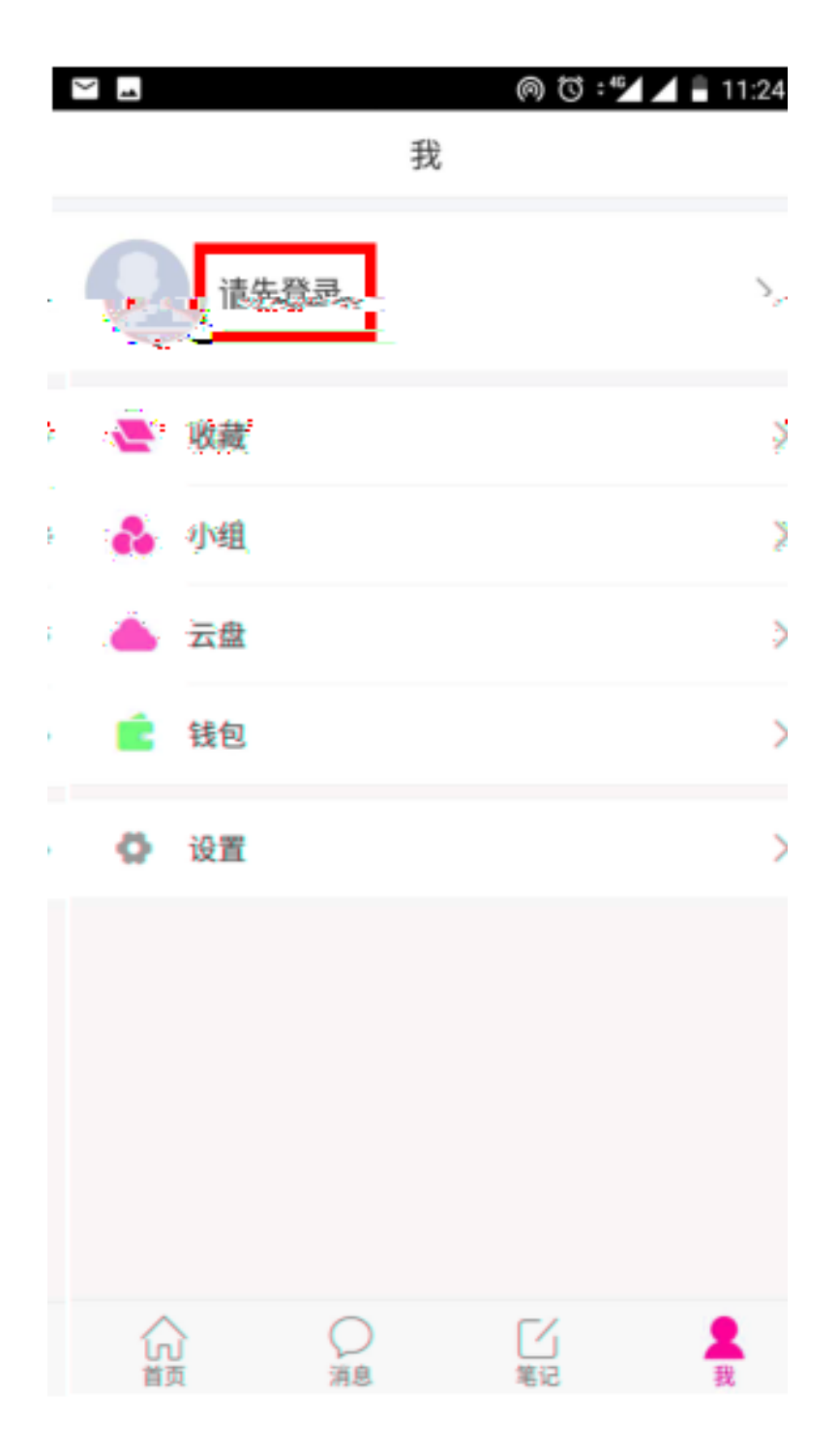

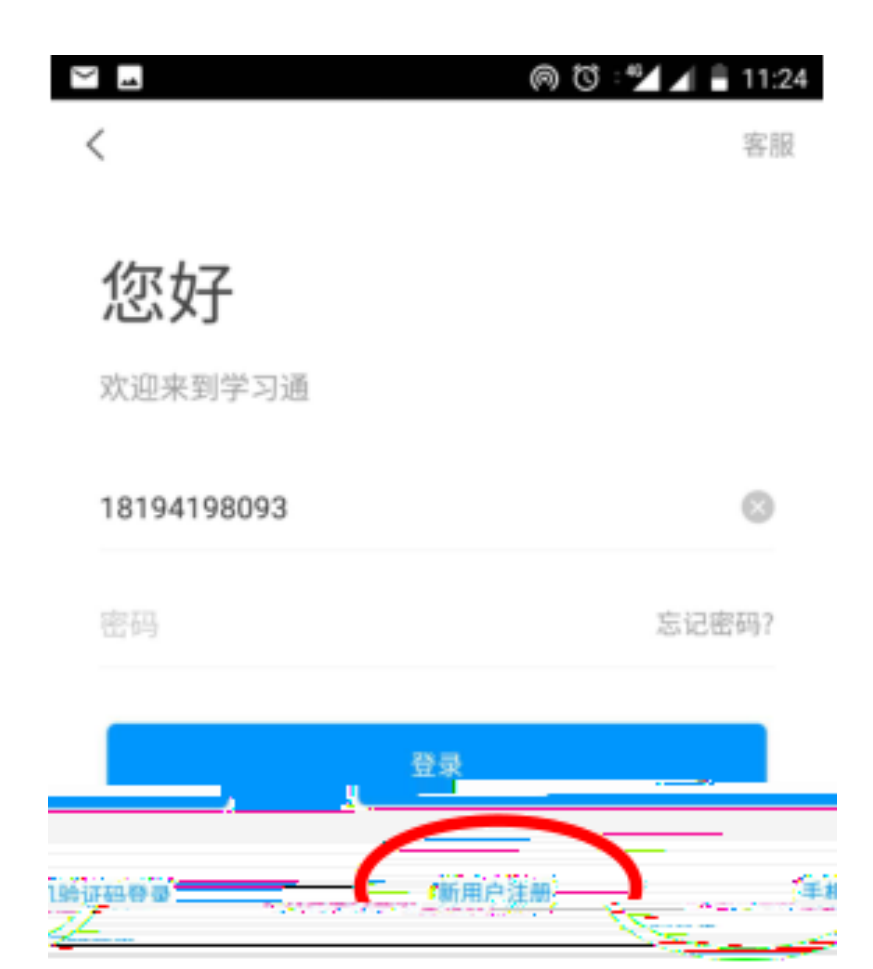

其他登录方式

| <u>م</u>            | @ ⑫ : ≝⊿ ▲ ∎ 12:43<br>新用户注册 |
|---------------------|-----------------------------|
|                     |                             |
| 手机号                 |                             |
| 验证码                 | 获取验证码                       |
|                     |                             |
|                     | 下一步                         |
|                     |                             |
|                     |                             |
|                     |                             |
|                     |                             |
| <ul><li>✓</li></ul> | ด  🖅 🖌 🛢 11:35              |
|                     |                             |
| 请输入您的真实姓名           |                             |
|                     |                             |

## ด 🛈 💅 🖌 🛢 11:35

## 选择角色

1

<

| 0 | <b>教师</b><br>使用学习通教学   |
|---|------------------------|
| 6 | ₩<br>输入真实学号,使用学习通上课    |
|   | 我有邀请码<br>输入邀请码进入单位定制首页 |
|   | 普通用户                   |

确定

|      |                  | (54) 11:39 |
|------|------------------|------------|
| <    | 单位验证             | 客服         |
|      |                  |            |
|      |                  |            |
|      |                  |            |
| 兰州资  | 兰州资源环境职业技术学院扩招平台 |            |
| 学号/工 | · <del>···</del> |            |
|      |                  |            |
|      | 7.2              |            |
|      | 備定               |            |

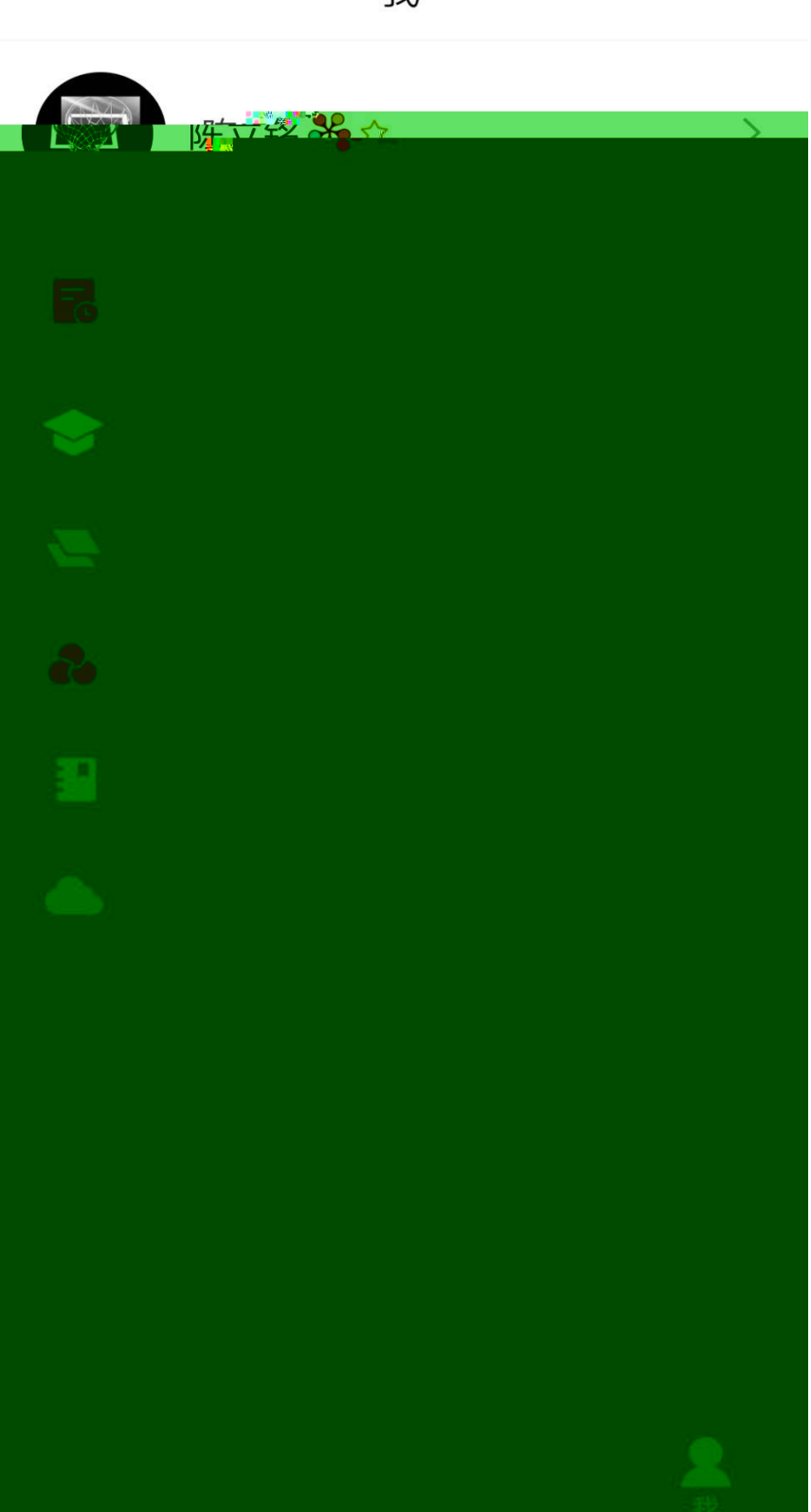

我

46 11-11|| ₩.iii
№ @ III 9:05
< 课程 +</li>

Q 搜索 不忘初心牢记使命,铭记教诲 奋力开创富民兴陇新局面 不忘初心 "不忘初心 牢记使命"主题教育 忘初心 牢记使命 案例 不忘初心 思想道德修养与法律基础。 杨赛 中国近现代史纲要 陈立铭 1班 6入 > 默认班级 0人 超星继续教育学院产品培训 星 教育信息化 は解决方案 超星研究院 周三课堂回放 李魁如

| - |      | 我 | ঊ :"⊿ ⊿ ∎ | 7:32 |
|---|------|---|-----------|------|
| 9 | 张洋 * |   |           | >    |
| - | 收藏   |   |           | >    |
| • | 小组   |   |           | >    |
| ٠ | 云盘   |   |           | >    |
| É | 钱包   |   |           | >    |
| ø | 设置   |   |           | >    |
|   |      |   |           |      |
|   |      |   |           |      |
|   |      |   |           |      |

| <u> </u>   |   | 设置                            | () + 7:31                 |
|------------|---|-------------------------------|---------------------------|
| 账号管理       |   |                               | >                         |
|            | > | 修改密码                          |                           |
|            | > | 管理存储空间                        |                           |
|            | > | 隐私                            |                           |
|            | > | 免打扰                           |                           |
|            | > | 客服                            |                           |
|            | > | 邀请好友                          |                           |
|            | > | 软件版本                          |                           |
| nam energi |   | energian de Alla, 12 martis 🎬 | Dibiome <u>s chaor</u> in |
|            |   |                               |                           |

\_\_\_\_\_